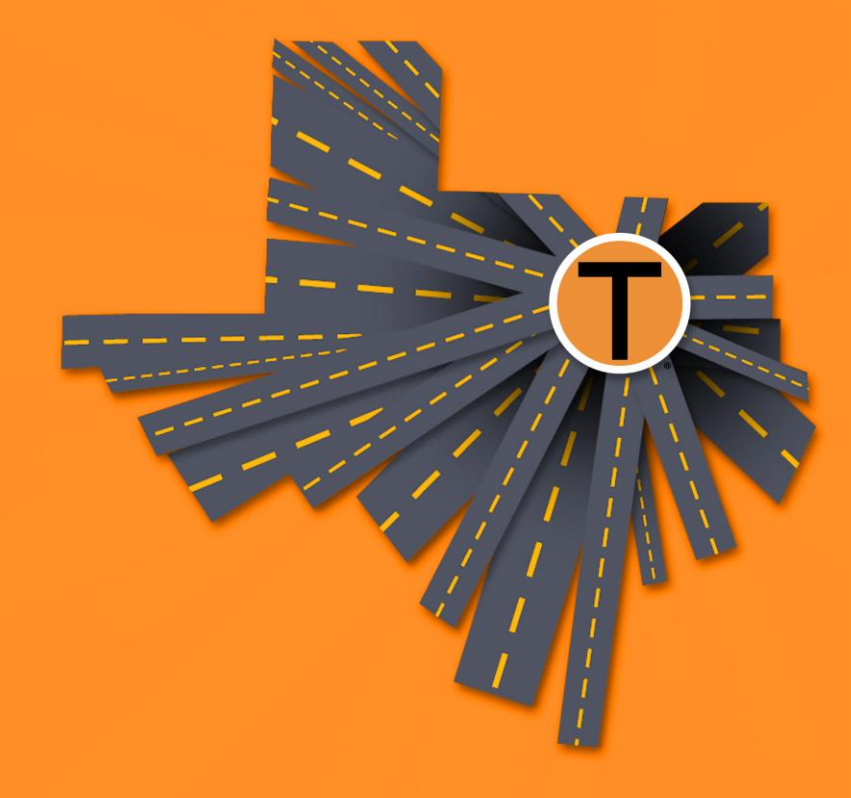

# NTTA Marketplace

Daylon Carroll Procurement Analyst

CIP 2020 Class # <sup>2</sup> January 17, 2020

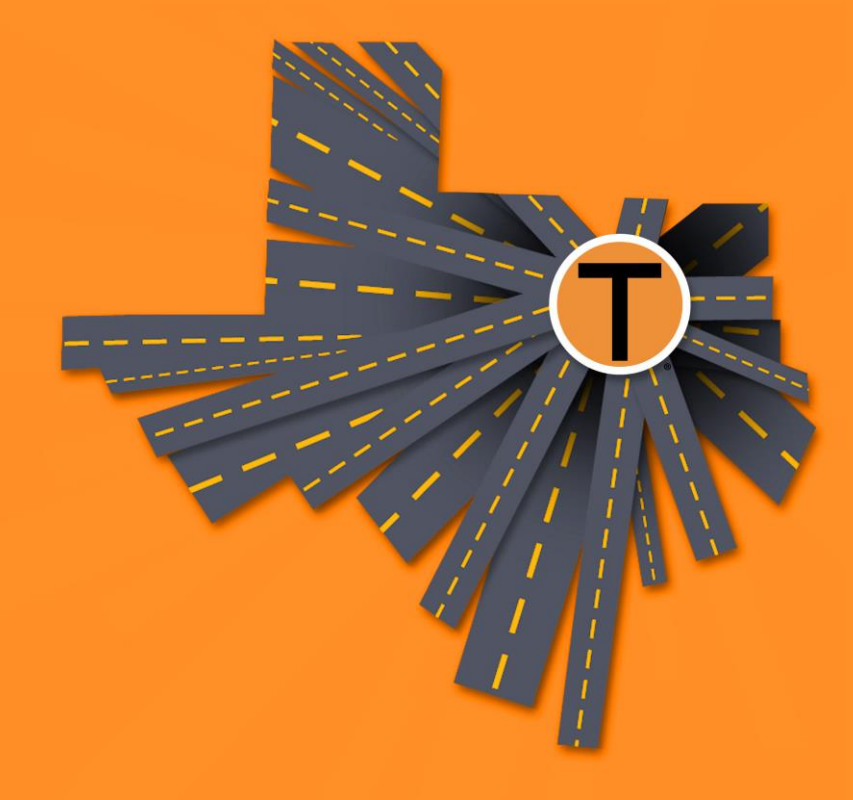

# Agenda

Agenda

1 Why Should I Register?

2

Completing Registration

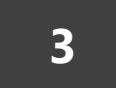

Navigating the Login Page

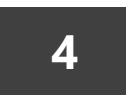

Maintaining Vendor Account

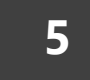

Navigating Marketplace as a Vendor

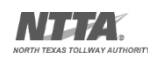

NTTA Marketplace: REGISTRATION

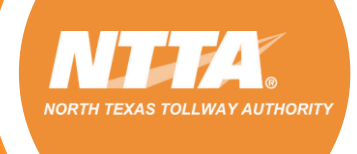

# Why Should You Register in Marketplace

Registration in NTTA Marketplace is necessary in order to participate in the solicitation process of a procurement.

Registration Allows a Vendor to:

- Receive notifications for new procurement opportunities
- Appear on the Bid Holder List of an opportunity
- Receive notifications for any changes or addenda
- Submit clarifying questions for a procurement
- Submit an electronic response (when required)

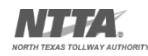

**Welcome to NTTA Marketplace:** The place to connect your business with NTTA. At this comprehensive site, you can stay up to date on all of NTTA competitive opportunities, bids, proposals, addenda, award information, and more. We look forward to working with you.

**Please Note:** The term Bid is used as a generic descriptor in Marketplace and covers all competitive procurement types (e.g. Request for Bids (RFB), Request for Proposals (RFP), Request for Qualifications (RFQ), etc.). The applicable procurement type may be found under the header Type Code in the details of each solicitation.

- > **Need help?** Start with the information found under Important Links below.
- > For more regarding our Procurement process, visit our Procurement page on NTTA.org.
- > For more information regarding NTTA Business Diversity visit Business Diversity on NTTA.org.
- > Want to bid on NTTA surplus assets and materials? Visit <u>Rene Bates Auctioneers, Inc.</u> to see details on what NTTA has out for auction.

## To view current opportunities, click HERE.

To view future opportunities, click **HERE**.

To view the Engineering Upcoming Opportunities Presentation, click HERE.

To view the presentation from the Procurement Opportunities in IT event on 10/17, click HERE.

| Browse by Category                                                                                                    | Public Bulletins                                                                                                |                                                                        |
|----------------------------------------------------------------------------------------------------|----------------------------------------------------------------------------------------------------|------------------------------------------------------------------------|
| - <u>Complete Registration</u><br>Complete registration here to begin using NTTAMarketplace.org. Vendors, please read this disclaimer prior to | Contact Us<br>If you have any questions concerning NTTA Marketplace, please email us at bidpurchasing@ntta.org. | Frequently Asked Questions (FAQ)                                       |
| completing registration.<br>- <u>Open Bids</u><br>Browse open bid opportunities.                                                               |                                                                                                    | Vendor Registration & Process Guidance<br>Marketplace Navigation Guide |
| - Registered Vendor Search<br>Search for registered vendors.                                                                                   |                                                                                                    | NIGP Code Selection Guide                                              |
|                                                                                                    |                                                                                                    | Marketplace Q&A Process Guide                                          |
|                                                                                                    |                                                                                                    | Login Assistance duide                                                 |

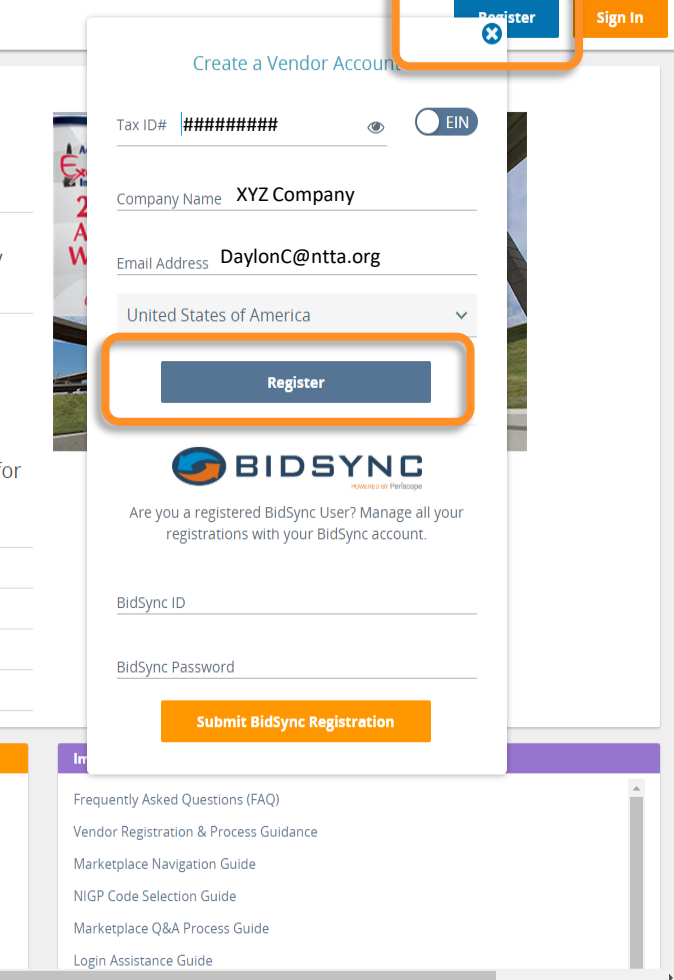

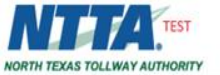

# Register - XYZ Company - DaylonC@ntta.org

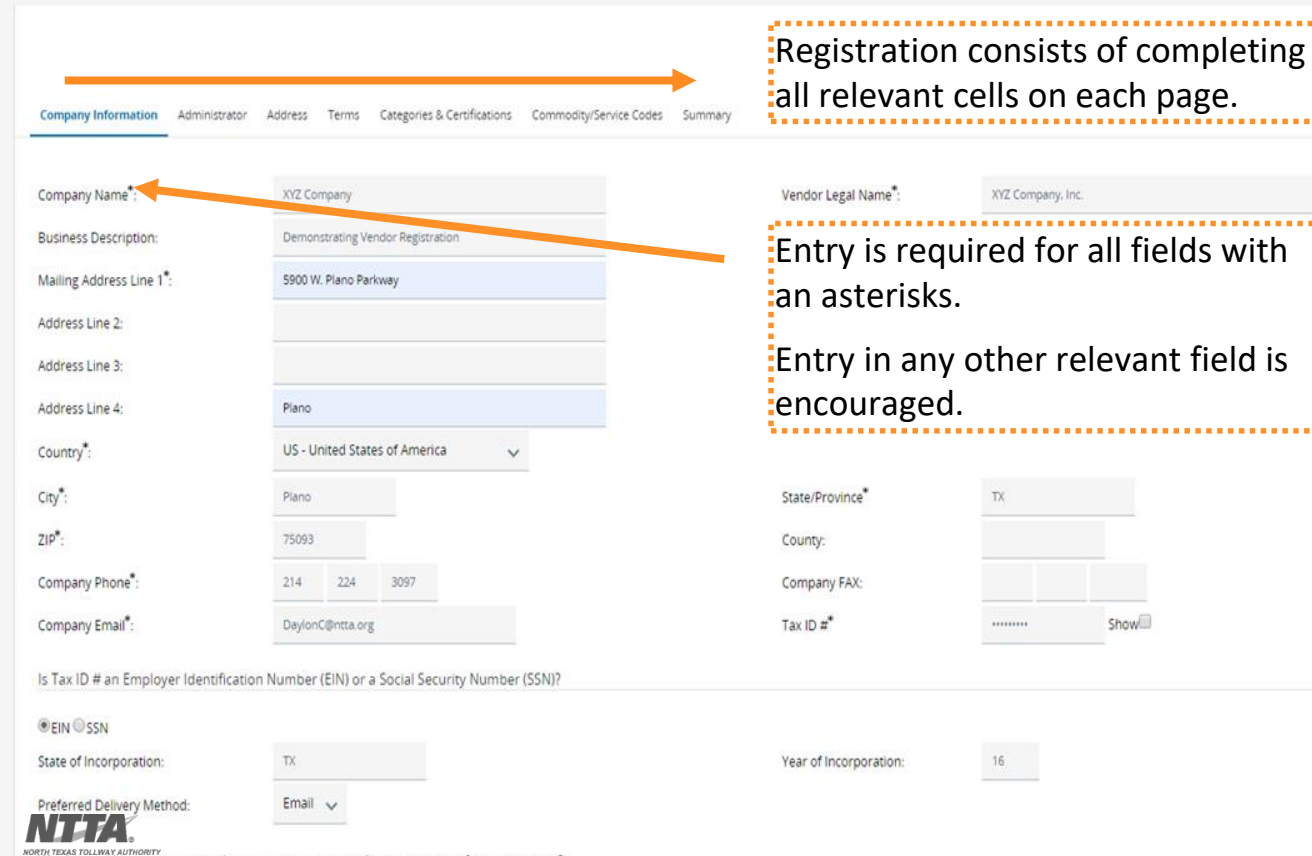

Vendor Legal Name info goes here

Would you like to be registered as an emergency supplier in the case of an emergency

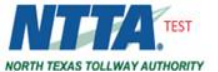

| Company Name <sup>*</sup> :                                                                                                    | XYZ Company                                                                                                    | Vendor Legal Name*:                                                                              | XYZ Company, Inc.                            | Vendor Legal Name info goes here                                                             |
|----------------------------------------------------------------------------------------------------|----------------------------------------------------------------------------------------------------|--------------------------------------------------------------------------------------------------|----------------------------------------------|----------------------------------------------------------------------------------------------|
| Business Description:                                                                                                    | Demonstrating Vendor Registration                                                                                                    |                                                                                                  |                                              |                                                                                              |
| Mailing Address Line 1*:                                                                                                    | 5900 W. Plano Parkway                                                                                                    |                                                                                                  | The Company En                               | nali wili be                                                                                 |
| Address Line 2:                                                                                                    |                                                                                                    |                                                                                                  | the only address t                           | to receive                                                                                   |
| Address Line 3:                                                                                                    |                                                                                                    |                                                                                                  | notifications from                           | n Marketplace.                                                                               |
| Address Line 4:                                                                                                    | Plano                                                                                                    |                                                                                                  |                                              |                                                                                              |
| Country <sup>#</sup> :                                                                                                    | US - United States of America $\checkmark$                                                                                                    |                                                                                                  | A distribution is re                         | ecommended                                                                                   |
| City*:                                                                                                    | Plano                                                                                                    | State/Province*                                                                                  | тх                                           |                                                                                              |
| ZIP*:                                                                                                    | 75093                                                                                                    | County:                                                                                          |                                              |                                                                                              |
| Company Phone <sup>*</sup> :                                                                                                    | 214 224 3097                                                                                                    | Company FAX:                                                                                     |                                              |                                                                                              |
| Company Email*:                                                                                                    | DaylonC@ntta.org                                                                                                    | Tax ID #*                                                                                        | Show                                         |                                                                                              |
| Is Tax ID # an Employer Identification<br>©EIN ©SSN<br>State of Incorporation:<br>Preferred Delivery Method:<br>Would you like to be registered as an<br>Note: Emergency suppliers must be avail | Number (EIN) or a Social Security Number (SSN)?  TX Email  Email  Comparison Emergency supplier in the case of an emergency? Iable 24 hours a day, 7 days a week. | Year of incorporation:                                                                           | 16                                           | Once all entries are<br>complete on a page, click<br>"Save & Complete<br>Registration".      |
| <ul> <li>Yes          <ul> <li>Yes              <li>No</li> </li></ul> </li> <li>Emergency Phone:         <ul> <li>Emergency Contact:</li> </ul> </li> <li>Emergency Info Comment:</li> </ul>    |                                                                                                    | Ext.:<br>Emergency Email:<br>Save & Continue Registration<br>Copyright © 2020 Periscope Holdings | leset Cancel<br>; Inc - All Rights Reserved. | Always click "Save &<br>Complete Registration"<br>prior to navigating away<br>from any page. |

•

Would you like to be registered as an emergency supplier in the case of an emergency?

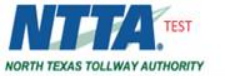

# Register - XYZ Company - DaylonC@ntta.org

| Company Information Admi | nistrator Address | Terms | Categories & Certifications | Commodity/Service Codes | Summary |
|--------------------------|-------------------|-------|-----------------------------|-------------------------|---------|
|--------------------------|-------------------|-------|-----------------------------|-------------------------|---------|

| Administrative User Informatio                          | n                           | This will be your 1 <sup>st</sup> Accoun                        | it User                  |             | Loovo the PidSync            |
|---------------------------------------------------------|-----------------------------|-----------------------------------------------------------------|--------------------------|-------------|------------------------------|
| Salutation:<br>First Name <sup>*</sup> :                | ₩<br>First                  | They will be both "Seller" & Administrator"                     | & "Seller<br>Last Name": | Name        | Username &<br>Password blank |
| Job Title*:                                             | Title                       |                                                                 | Department:              |             | during registration          |
| Email <sup>*</sup> :                                    | DaylonC@ntta.org            |                                                                 | Phone*:                  | 214 24 3097 |                              |
| Login ID*:                                              | Carroll                     |                                                                 |                          |             |                              |
| New Password*:                                          |                             |                                                                 | Confirm Password*:       |             |                              |
| Login Question*:                                        | What is your favorite food? | ~                                                               | Login Answer*:           | Food        |                              |
| Unk to an existing BidSync Account<br>BidSync Username: |                             |                                                                 | BidSync Password:        |             |                              |
|                                                         |                             | Save & Continue Registration<br>Copyright © 2020 Periscope Hole | Reset Cancel             |             |                              |

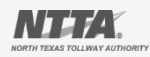

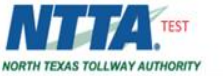

# Register - XYZ Company - DaylonC@ntta.org

Company Information Administrator Address Terms Categories & Certifications Commodity/Service Codes Summary

#### Category: Disadvantaged-Owned Business Enterprise

Please select exactly one category value

Select

Yes - Please enter Certification after hitting "Save and Continue"

Notes:

If you are certified as a "Disadvantaged", "Minority-Owned", "Woman-Owned", or Section 8(a) entity – Select "Yes" at the appropriate question.

#### Category: Ethnicity of Ownership

#### Description:

Please select exactly one category value

#### Select

- American Indian or Alaska Native
- Asian
- Black or African American
- Hispanic or Latino
- Native Hawaiian or Other Pacific Islander
- White or Caucasian

NOTIFICATION AUTORITY

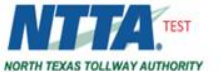

#### **Category: Women-Owned Business Enterprise**

Please select exactly one category value

Select

No

Yes - Please enter Certification after hitting "Save and Continue"

Notes:

#### **Category: Primary Location of Business**

#### **Description: Primary Location of Business**

Please select exactly one category value

Select

- Collin County
- Dallas County
- Denton County
- Johnson County
- Tarrant County
- Texas County not listed above
- Out-of-State
- Outside of U.S.

Notes:

If you are a D/M/W BE, then clicking "Save & Add Certification" will allow you to input your certification information.

Otherwise, "Save & Continue Registration" will allow you to proceed with registering.

ontinue Registration

Save & Add Certification Save & Continue Registration

Copyright © 2020 Periscope Holdings, Inc. - All Rights Reserved.

NORTH TEXAS TOLLWAY AUTHORIT

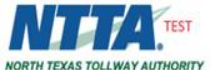

| Category: Business Owners Gender                                                                        |                                   |
|----------------------------------------------------------------------------------------------------|-----------------------------------|
| Please select exactly one category value                                                                |                                   |
| Select                                                                                                  |                                   |
| Eemale                                                                                                  |                                   |
| Male                                                                                                    |                                   |
| Not Applicable - Not-for-Profit, LLC, LLP, Corporation, etc.                                            |                                   |
| Notes:                                                                                                  |                                   |
|                                                                                                    |                                   |
|                                                                                                    |                                   |
| Category: Minority-Owned Business Enterprise                                                            |                                   |
| Description: MBE                                                                                        |                                   |
| Please select exactly one category value                                                                |                                   |
| Select                                                                                                  |                                   |
| No                                                                                                    | Add Certification" appears if you |
| Yes - Please enter Certification after hitting "Save and Continue" Add Certification                    | click " & Add Certification"      |
| Notes:                                                                                                  |                                   |
|                                                                                                    |                                   |
|                                                                                                    |                                   |
| Category: Small Business Enterprise - Section 8 (a)                                                     |                                   |
| Description: Section 8 (a) is the only SBE NTTA recognizes.<br>Please select exactly one category value |                                   |
| Select                                                                                                  |                                   |
| ✓ No                                                                                                    |                                   |
| Yes                                                                                                    |                                   |
| Notes:                                                                                                  |                                   |
|                                                                                                    |                                   |
|                                                                                                    |                                   |
|                                                                                                    |                                   |
| NARTH TEVAS TALLWAY ALTHARTY                                                                            |                                   |
|                                                                                                    |                                   |

.

 $\overline{\mathbf{v}}$ 

### **Category: Business Owners Gender**

Please select exactly one category value

| Select                                                                            | NTTA Procurement Department - Maintai | n Vendor Certification - Google Chrome                             | - 🗆 X         |  |
|-----------------------------------------------------------------------------------|---------------------------------------|--------------------------------------------------------------------|---------------|--|
| ✓ Male                                                                            | ntta-test.buyspeed.com/bso/exter      | nal/vendor/maintVendorCert.sdo?external=true&vendorId=[            | enc]NZdPI7dpt |  |
| Not Applicable - Not-for-Profit, LLC, LLP, Corp                                   | Add Vendor Certification              | - XYZ Company                                                      | ŕ             |  |
| lotes:                                                                            | Vendor ID                             | V00000172                                                          |               |  |
|                                                                                   | Category                              | MBE                                                                |               |  |
|                                                                                   | Category Type                         | Yes - Please enter Certification after hitting "Save and Continue" |               |  |
| Category: Minority-Owned Business Enterpris                                       | Certification Source                  | Dallas/Fort Worth Minority Supplier Developmer                     | nt Council 🗸  |  |
| Description: MBE                                                                  | Certification ID *                    |                                                                    |               |  |
| elect                                                                             | Effective Date (MM/DD/YYYY) *         | 1                                                                  |               |  |
| <ul> <li>No</li> <li>Yes - Please enter Certification after hitting "S</li> </ul> | Expiration Date (MM/DD/YYYY)          | iii                                                                |               |  |
| otes:                                                                             | Certification Status                  | Active 🗸                                                           |               |  |
|                                                                                   | Certification Description             |                                                                    |               |  |
|                                                                                   | Save & Exit                           | Save & Continue Reset Close Window                                 | Ţ             |  |
| Category: Small Business Enterprise - Section a                                   | (<br>(a)                              |                                                                    | •             |  |

Description: Section 8 (a) is the only SBE NTTA recognizes.

Please select exactly one category value

Select

No

Yes

Notes:

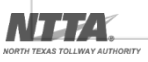

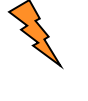

Pop-Up Blocker may prevent certification detail entry.

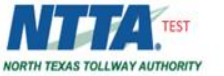

# Register - XYZ Company - DaylonC@ntta.org

Company Information Administrator Address Terms Categories & Certifications Commodity/Service Codes Summary

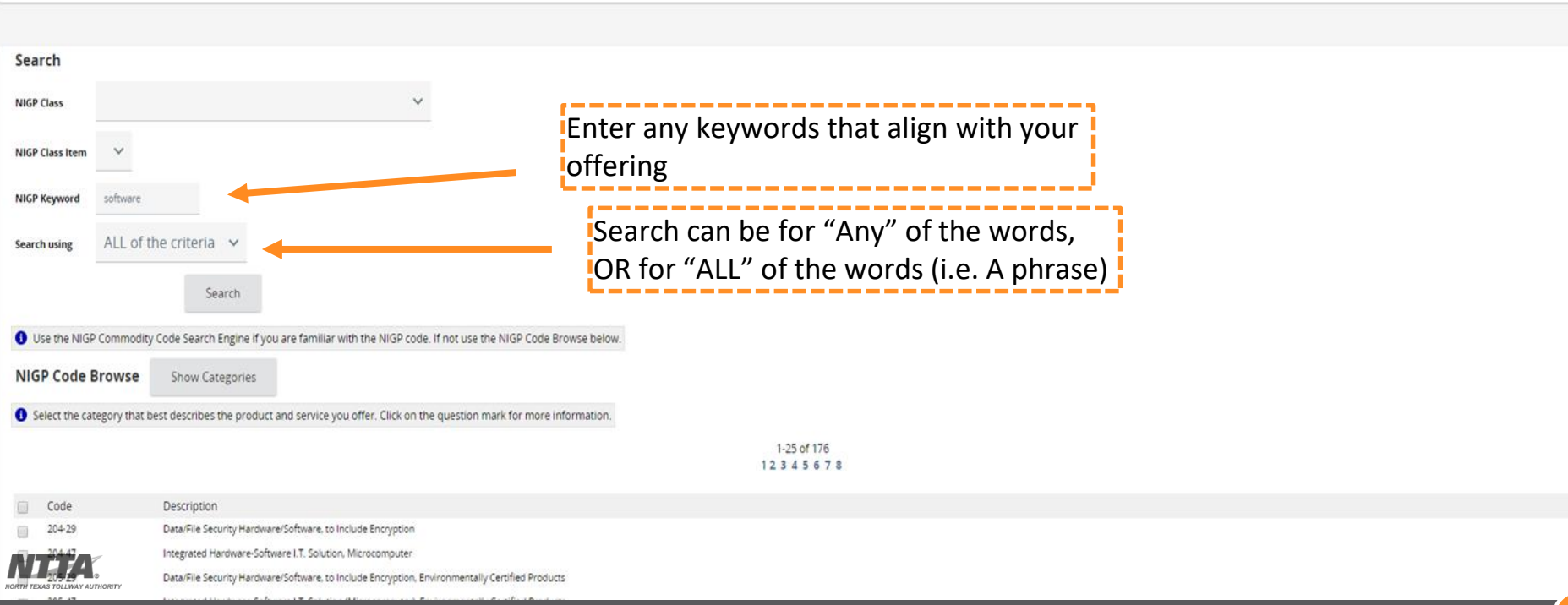

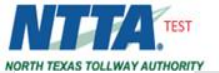

🚯 Select the category that best describes the product and service you offer. Click on the question mark for more information.

1-25 of 176 1 2 3 4 5 6 7 8

1-25 of 176

Copyright © 2020 Periscope Holdings, Inc. - All Rights Reserved.

e and Continue Registration

Save and Add N

|   | Code   | Description                                                                                              |
|---|--------|----------------------------------------------------------------------------------------------------|
|   | 204-29 | Data/File Security Hardware/Software, to Include Encryption                                              |
|   | 204-47 | Integrated Hardware-Software I.T. Solution, Microcomputer                                                |
|   | 205-29 | Data/File Security Hardware/Software, to Include Encryption, Environmentally Certified Products          |
|   | 205-47 | Integrated Hardware-Software I.T. Solution (Microcomputer), Environmentally Certified Products           |
|   | 206-55 | Integrated Hardware-Software IT, Turnkey Solution, Server and Mainframe Computer                         |
|   | 208-00 | COMPUTER SOFTWARE FOR MICROCOMPUTERS, SYSTEMS, INCLUDING CLOUD-BASED (PREPROGRAMMED)                     |
|   | 208-10 | Accounting/Financial: Bookkeeping, Billing and Invoicing, Budgeting, Payroll, Taxes, etc., Microcomputer |
|   | 208-11 | Application Software, (Not Otherwise Classified), Microcomputer                                          |
|   | 208-12 | Architectural Software, Microcomputer                                                                    |
|   | 208-15 | Aviation Software, Flight Control, Ground Support, Testing, etc., Microsoft, pater                       |
|   | 208-18 | Bar Code Software, Microcomputer                                                                         |
|   | 208-19 | Biometric Authentication Covern Software, Microcomputer                                                  |
|   | 208-20 | Profess Software, Misc.: Agenda, Labels, Mail List, Planning, Scheduling, etc., Microcomputer            |
|   | 208-2  | Business Intelligence Software, Microcomputer                                                            |
|   | 208-27 | Communications: Networking, Linking, etc. (Includes Clustering Software), Microcomputer                  |
|   | 208-30 | Computer Aided Design (CAD) and Vectorization Software, Microcomputer                                    |
|   | 208-31 | Course Evaluation Software, Microcomputer                                                                |
|   | 208-32 | Customer Relationship Management Software (CRM), Microcomputer                                           |
|   | 208-36 | Data Processing Software, Microcomputer                                                                  |
|   | 208-37 | Database Software, Microcomputer                                                                         |
|   | 208-39 | Desktop Publishing, Microcomputer                                                                        |
|   | 208-40 | Driver and Hardware Support Programs, Microcomputer                                                      |
|   | 208-41 | Engineering Software, Microcomputer                                                                      |
|   | 208-42 | EDI (Electronic Data Interchange) Translator Software, Microcomputer                                     |
|   | 208-43 | Educational: eLearning, Foreign Languages, Math, Science, Social Studies, etc., Microcomputer            |
|   |        |                                                                                                    |
|   |        |                                                                                                    |
| _ |        |                                                                                                    |

Check boxes next to the best codes for your offering.

Click "Save & Add More" if there are multiple pages BEFORE you leave a page.

NORTH TEXAS TOLLWAY AUTHORITY

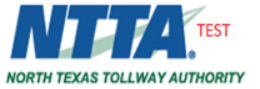

If there are any issues Register - XYZ Company - DaylonC@ntta.org preventing registration, they will display as a red "Validation Errors" message atop the Summary page. Company Information Administrator Address Terms Categories & Certifications Commodity/Service Codes Summary

ര

x

### **Overall Validation Errors**

The BidSync username and password are invalid.

## Company Information

| Vendor ID:            | V00000172                         | Alternate ID:                  |       | Company Name:          | XYZ Company      |
|-----------------------|-----------------------------------|--------------------------------|-------|------------------------|------------------|
| Status:               | Active                            | Status Change Reason:          |       | Tax ID#:               | *****4444        |
| Tax ID Type:          | EIN                               | Incorporation Details - State: | TX    | Year of Incorporation: | 16               |
| Business Description: | Demonstrating Vendor Registration | Preferred Delivery Method:     | Email | Vendor Email:          | DaylonC@ntta.org |
| Emergency supplier:   | No                                |                                |       |                        |                  |
| Emergency Phone:      |                                   |                                |       |                        |                  |
| Emergency Contact:    |                                   |                                |       |                        |                  |

Emergency Email:

Emergency Info Comment:

# Users Information

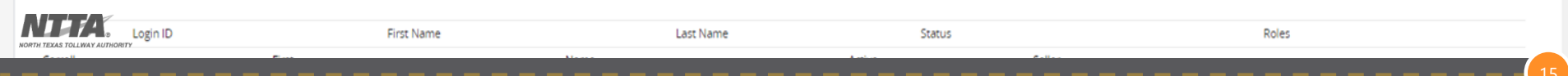

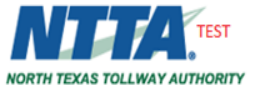

#### 🖃 Category: Small Business Enterprise - Section 8 (a)

Description: Section 8 (a) is the only SBE NTTA recognizes.

No

# Category: Business Type Description: What type of business does the vendor want to do with NTTA Construction Services Consulting Services Consulting Services Category: Women-Owned Business Enterprise No

Category: Primary Location of Business

**Description: Primary Location of Business** 

Dallas County

|               | Complete Registration                            |
|---------------|--------------------------------------------------|
| opyright © 20 | 020 Periscope Holdings, Inc All Rights Reserved. |

NTTA Marketplace: NAVIGATION

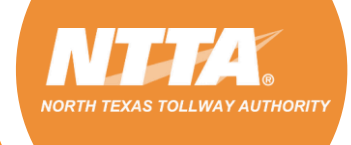

Register Sign In

**Welcome to NTTA Marketplace:** The place to connect your business with NTTA. At this comprehensive site, you can stay up to date on all of NTTA competitive opportunities, bids, proposals, addenda, award information, and more. We look forward to working with you.

**Please Note:** The term Bid is used as a generic descriptor in Marketplace and covers all competitive procurement types (e.g. Request for Bids (RFB), Request for Proposals (RFP), Request for Qualifications (RFQ), etc.). The applicable procurement type may be found under the header Type Code in the details of each solicitation.

- > Need help? Start with the information found under Important Links below.
- > For more regarding our Procurement process, visit our Procurement page on NTTA.org.
- > For more information regarding NTTA Business Diversity visit Business Diversity on NTTA.org.
- > Want to bid on NTTA surplus assets and materials? Visit <u>Rene Bates Auctioneers, Inc.</u> to see details on what NTTA has out for auction.

# To view current opportunities, click HERE.

To view future opportunities, click HERE.

To view the Engineering Upcoming Opportunities Presentation, click HERE.

To view the presentation from the Procurement Opportunities in IT event on 10/17, click HERE.

# Browse by Category Public Bulletins Important Links - Complete Registration completer registration. Contact US if you nave any questions concerning NTTA Marketplace. please email us at bidpurchasing®nta.org. Frequently Asked Questions (FAQ) Vendor Registration & Process Guidance - Open Bids Browse open bid opportunities. Registered Vendor Search Marketplace Navigation Guide - Registered Vendor Search NIGP Code Selection Guide NIGP Code Selection Guide

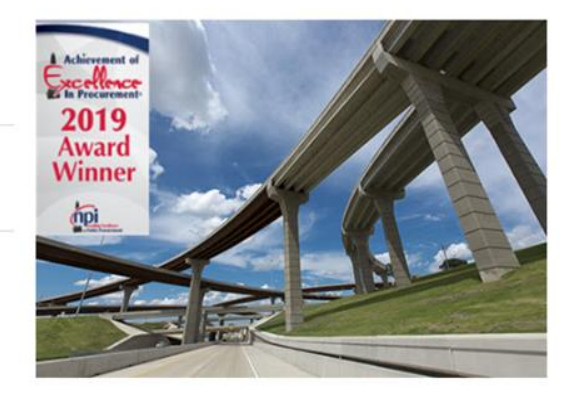

Guidance Documents and other helpful information.

Register Sign In

**Welcome to NTTA Marketplace:** The place to connect your business with NTTA. At this comprehensive site, you can stay up to date on all of NTTA competitive opportunities, bids, proposals, addenda, award information, and more. We look forward to working with you.

**Please Note:** The term Bid is used as a generic descriptor in Marketplace and covers all competitive procurement types (e.g. Request for Bids (RFB), Request for Proposals (RFP), Request for Qualifications (RFQ), etc.). The applicable procurement type may be found under the header Type Code in the details of each solicitation.

- > Need help? Start with the information found under Important Links below.
- > For more regarding our Procurement process, visit our Procurement page on NTTA.org.
- > For more information regarding NTTA Business Diversity visit Business Diversity on NTTA.org.
- > Want to bid on NTTA surplus assets and materials? Visit <u>Rene Bates Auctioneers, Inc.</u> to see details on what NTTA has out for auction.

To view current opportunities, click HERE

Complete registration here to begin using NTTAM suprace.org. Vendors, please read this

To view future opportunities, click HERE.

To view the Engineering Upcoming Opportunities Presentation, click HERE.

To view the presentation from the Procurement Opportunities in IT event on 10/17, click HEPE

Browse by Category

Browse open bid opportunities

egistered Vendor Search

Open Bi

## Public Bulletins

Contact Us

If you have any questions concerning NTTA Marketplace, please email us at bidpurchasing@ntta.org.

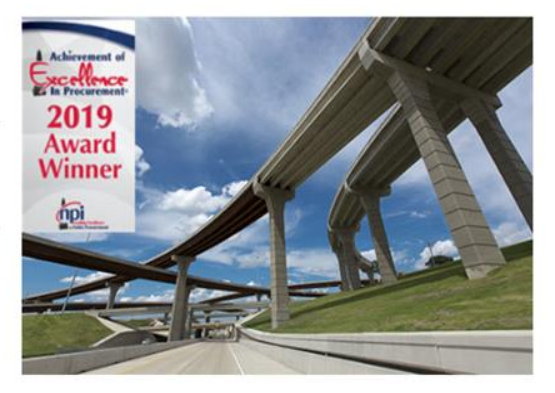

Current and future opportunities can be found from the login page.

#### Important Links

Frequently Asked Questions (FAQ)

Vendor Registration & Process Guidance

Marketplace Navigation Guide

#### NIGP Code Selection Guide

**Welcome to NTTA Marketplace:** The place to connect your business with NTTA. At this comprehensive site, you can stay up to date on all of NTTA competitive opportunities, bids, proposals, addenda, award information, and more. We look forward to working with you.

**Please Note:** The term Bid is used as a generic descriptor in Marketplace and covers all competitive procurement types (e.g. Request for Bids (RFB), Request for Proposals (RFP), Request for Qualifications (RFQ), etc.). The applicable procurement type may be found under the header Type Code in the details of each solicitation.

# > Need help? Start with the information found under Important Links below.

- > For more regarding our Procurement process, visit our Procurement page on NTTA.org.
- > For more information regarding NTTA Business Diversity visit Business Diversity on NTTA.org.
- > Want to bid on NTTA surplus assets and materials? Visit <u>Rene Bates Auctioneers, Inc.</u> to see details on what NTTA has out for auction.

To view current opportunities, click HERE.

To view future opportunities, click HERE.

To view the Engineering Upcoming Opportunities Presentation, click HERE.

To view the presentation from the Procurement Opportunities in IT event on 10/17, click HERE.

# Atherement of the Processor of the Processor of the Proce

Links back to our NTTA.org pages can help you learn more about NTTA Procurement and Business Diversity

#### Browse by Category

<u>Complete Registration</u> Complete registration here to begin using NTTAMarketplace.org. Vendors, please read this disclaimer prior to completing registration.

 Open Bids Browse open bid opportunities.

- Registered Vendor Search

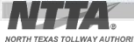

# Public Bulletins

Contact Us

If you have any questions concerning NTTA Marketplace, please email us at bidpurchasing@ntta.org.

#### Important Links

Frequently Asked Questions (FAQ)

Vendor Registration & Process Guidance

Marketplace Navigation Guide

NIGP Code Selection Guide

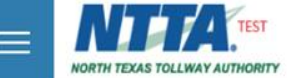

General Alerts

-

Usr A

OTS A

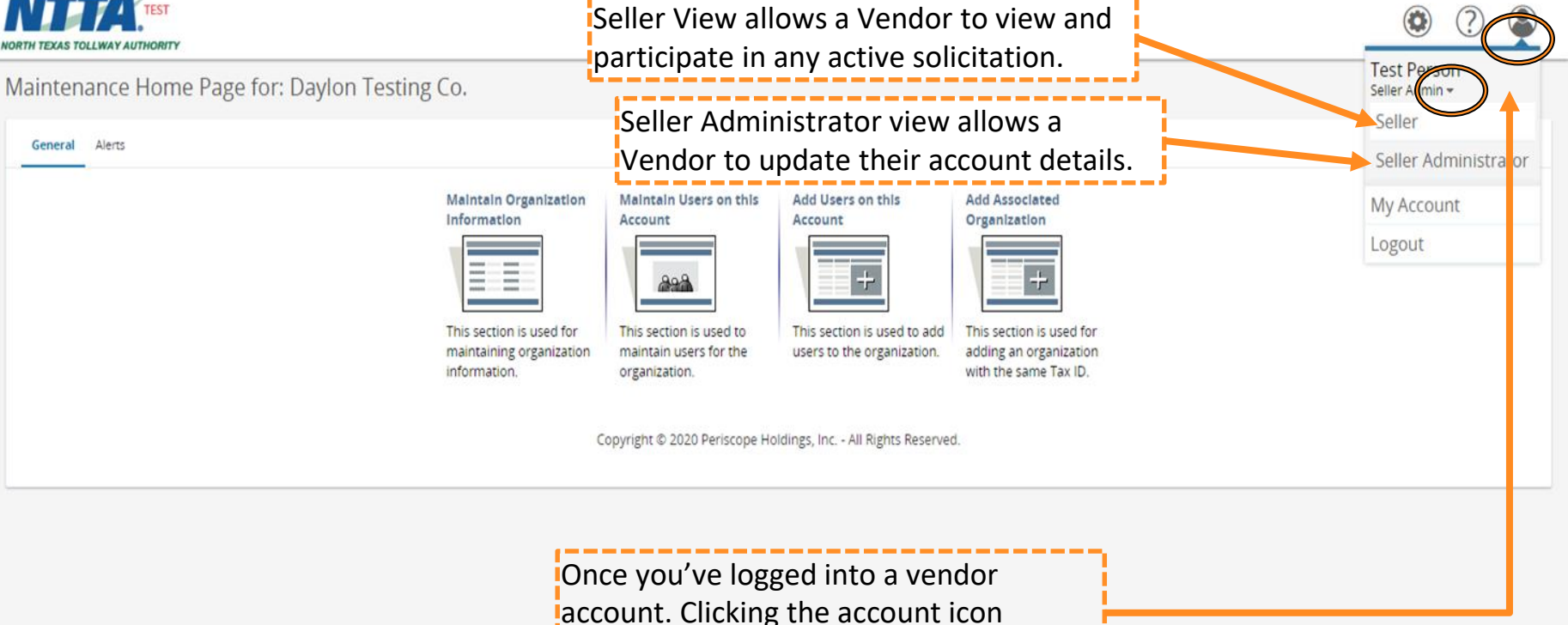

displays the drop down to select a view.

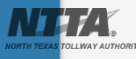

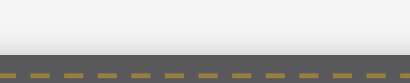

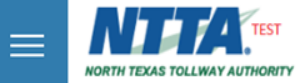

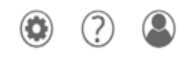

| Home - Welco                                         | me Back Test Person                                            | Quotes(4) Vendor Pe | erformance(0)                    |                                                      | The Bid N<br>leads to t<br>packet fo | Number is a hy<br>the details and<br>or a respective                | perlink t<br>solicita<br>opportu                 | that<br>tion<br>unity.                                      |                    |
|------------------------------------------------------|----------------------------------------------------------------|---------------------|----------------------------------|------------------------------------------------------|--------------------------------------|---------------------------------------------------------------------|--------------------------------------------------|-------------------------------------------------------------|--------------------|
| Request For Re<br>No records found<br>Bids / Bid Ame | evision<br>I.<br>ndments (Un-Acknowledge                       | d)                  |                                  |                                                      | f vie<br>"ack<br>dow<br>vend         | ewing through<br>nowledging" t<br>nloading an at<br>dor to the "Bid | <u>the Sel</u><br>he solici<br>tachme<br>Holders | <b>ler View,</b><br>tation, or<br>nt will add a<br>s List". |                    |
| Bid #<br>B190000163                                  | Organization<br>North Texas Tollway Authority                  |                     | Alternate Id                     | <b>Buyer</b><br>Daylon Carroll                       | Description<br>12345 RFB Maintenance | Example                                                             | <b>Bid Open</b><br>12/31/201                     | <b>ing Date</b><br>9 03:00:00 PM                            | Bid Holder<br>List |
| Open Bids                                            |                                                                |                     |                                  | Daylor carton                                        | Todos kro sale or a noc              | Pater Hadr                                                          | 03/3//201                                        | 5 04.00.00 PM                                               | List               |
| Bid #                                                | Organization                                                   | Alternate Id        | Buyer                            | Description                                          |                                      | Bid Opening Date                                                    | Bid Q & A                                        | Create Quote<br>/View Auction                               | Bid Holder         |
| B180000147<br>B170000099                             | North Texas Tollway Authority<br>North Texas Tollway Authority |                     | Daylon Carroll<br>Daylon Carroll | 99997 RFX PRF1 Box 14a<br>Lamps, Ballasts and Fixtur | res Round 3                          | 01/31/2021 10:06:56 PM<br>07/21/2021 10:09:48 PM                    | Vlew                                             | Create Quote<br>online quote not allowed                    | List               |
| A Closed Bids                                        |                                                                |                     |                                  |                                                      |                                      |                                                                     |                                                  |                                                             |                    |

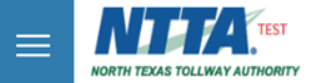

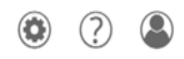

| Home - Welc                     | ome Back Test Person                        |                     |                |                            |                                               |                                                        |                                  |                               |            |
|---------------------------------|---------------------------------------------|---------------------|----------------|----------------------------|-----------------------------------------------|--------------------------------------------------------|----------------------------------|-------------------------------|------------|
| News(1) Vendor                  | Communication(1) Bids(78) PO(0) C           | luotes(4) Vendor Pe | erformance(0)  |                            | Bid Q & /<br>opportur<br>as long a<br>passed. | A supplies venc<br>nity to ask clari<br>s the question | dors the<br>fying qu<br>s date h | e<br>uestions,<br>nas not     |            |
| No records fou<br>Bids / Bid Am | <sup>nd.</sup><br>nendments (Un-Acknowledge | d)                  |                |                            |                                               |                                                        |                                  |                               |            |
|                                 |                                             |                     |                |                            |                                               |                                                        |                                  |                               |            |
| Bid #                           | Organization                                |                     | Alternate Id   | Buyer                      | Description                                   |                                                        | Bid Ope                          | ning Date                     | Bid Holder |
| B190000163                      | North Texas Tollway Authority               |                     |                | Daylon Carroll             | 12345 RFB Maintenance                         | Example                                                | 12/31/20                         | 019 03:00:00 PM               | List       |
| B190000152                      | North Texas Tollway Authority               |                     |                | Daylon Carroll             | 18063 RFB Sale of a Hot                       | Patch Truch                                            | 03/31/20                         | 019 04:00:00 PM               | List       |
| Open Bids                       |                                             |                     |                |                            |                                               |                                                        |                                  |                               |            |
| Bid #                           | Organization                                | Alternate Id        | Buyer          | Description                |                                               | Bid Opening Date                                       | Bid Q & A                        | Create Quote<br>/View Auction | Bid Holder |
| B180000147                      | North Texas Tollway Authority               |                     | Daylon Carroll | 99997 RFX PRF1 Box 14a     |                                               | 01/31/2021 10:06:56 PM                                 | Vlew                             | Create Quote                  | List       |
| B170000099                      | North Texas Tollway Authority               |                     | Daylon Carroll | Lamps, Ballasts and Fixtur | res Round 3                                   | 07/21/2021 10:09:48 PM                                 | Vlew                             | online quote not allowed      | List       |
|                                 |                                             |                     |                |                            |                                               |                                                        |                                  |                               |            |

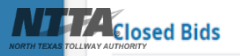

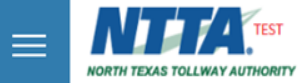

\*

|                                                                       | ome Back Test Person                                                                                                    |                     |                                   |                                                                                    |                                                                                                    |                                                       |                                                                                               |                                                  |
|-----------------------------------------------------------------------|----------------------------------------------------------------------------------------------------|---------------------|-----------------------------------|------------------------------------------------------------------------------------|----------------------------------------------------------------------------------------------------|-------------------------------------------------------|-----------------------------------------------------------------------------------------------|--------------------------------------------------|
| News(1) Vendor (                                                      | Communication(1) Bids(78) PO(0) Q                                                                                               | (uotes(4) Vendor Pe | erformance(0)                     |                                                                                    | Bid Holder List displa<br>contact information f                                                                       | ys compai<br>or any ve                                | ny<br>ndor                                                                                    |                                                  |
|                                                                       |                                                                                                    |                     |                                   |                                                                                    | account user that has                                                                                                 | S Acknowl                                             | edged a                                                                                       |                                                  |
| Request For <b>R</b>                                                  | Revision                                                                                                    |                     |                                   |                                                                                    | solicitation or downlo                                                                                                | baded its                                             |                                                                                               |                                                  |
|                                                                       |                                                                                                    |                     |                                   |                                                                                    | documents.                                                                                                    |                                                       |                                                                                               |                                                  |
| No records four                                                       | nd.                                                                                                    |                     |                                   |                                                                                    | L                                                                                                    |                                                       |                                                                                               |                                                  |
|                                                                       |                                                                                                    |                     |                                   |                                                                                    |                                                                                                    |                                                       |                                                                                               |                                                  |
| Bids / Bid Am                                                         | endments (Un-Acknowledge                                                                                                    | d)                  |                                   |                                                                                    |                                                                                                    |                                                       |                                                                                               |                                                  |
|                                                                       |                                                                                                    |                     |                                   |                                                                                    |                                                                                                    |                                                       |                                                                                               |                                                  |
|                                                                       |                                                                                                    |                     |                                   |                                                                                    |                                                                                                    |                                                       |                                                                                               |                                                  |
| Bid #                                                                 | Organization                                                                                                    |                     | Alternate Id                      | Buyer                                                                              | Description                                                                                                    | Bid Open                                              | ning Date                                                                                     | Bid Holder                                       |
| Bid #<br>B190000163                                                   | Organization<br>North Texas Tollway Authority                                                                                   |                     | Alternate Id                      | <b>Buyer</b><br>Daylon Carroll                                                     | Description<br>12345 RFB Maintenance Example                                                                          | Bid Open<br>12/31/20                                  | ning Date<br>19 03:00:00 M                                                                    | Bid Holder<br>List                               |
| Bid #<br>B190000163<br>B190000152                                     | Organization<br>North Texas Tollway Authority<br>North Texas Tollway Authority                                                  |                     | Alternate Id                      | <b>Buyer</b><br>Daylon Carroll<br>Daylon Carroll                                   | Description<br>12345 RFB Maintenance Example<br>18063 RFB Sale of a Hot Patch Truch                                   | Bid Open<br>12/31/20<br>03/31/20                      | ning Diste<br>19 03:00:00 M<br>19 04:00:00 PM                                                 | Bid Holder<br>List<br>List                       |
| Bid #<br>B190000163<br>B190000152                                     | Organization<br>North Texas Tollway Authority<br>North Texas Tollway Authority                                                  |                     | Alternate ld                      | Buyer<br>Daylon Carroll<br>Daylon Carroll                                          | Description<br>12345 RFB Maintenance Example<br>18063 RFB Sale of a Hot Patch Truch                                   | Bid Oper<br>12/31/20<br>03/31/20                      | ning Dire<br>19 03:00:00 M<br>19 04:00:00 PM                                                  | Bid Holder<br>List<br>List                       |
| Bid #<br>8190000163<br>B190000152                                     | Organization<br>North Texas Tollway Authority<br>North Texas Tollway Authority                                                  |                     | Alternate Id                      | Buyer<br>Daylon Carroll<br>Daylon Carroll                                          | Description<br>12345 RFB Maintenance Example<br>18063 RFB Sale of a Hot Patch Truch                                   | Bid Open<br>12/31/20<br>03/31/20                      | ning Disce<br>19 03:00:00101<br>19 04:00:00 PM                                                | Bid Holder<br>List<br>List                       |
| Bid #<br>B190000163<br>B190000152<br>Dpen Bids                        | Organization<br>North Texas Tollway Authority<br>North Texas Tollway Authority                                                  |                     | Alternate Id                      | Buyer<br>Daylon Carroll<br>Daylon Carroll                                          | Description<br>12345 RFB Maintenance Example<br>18063 RFB Sale of a Hot Patch Truch                                   | Bid Open<br>12/31/20<br>03/31/20                      | ning Doce<br>19 03:00:00 M<br>19 04:00:00 PM                                                  | Bid Holder<br>List<br>List                       |
| Bid #<br>B190000163<br>B190000152<br>Open Bids                        | Organization<br>North Texas Tollway Authority<br>North Texas Tollway Authority                                                  |                     | Alternate Id                      | Buyer<br>Daylon Carroll<br>Daylon Carroll                                          | Description<br>12345 RFB Maintenance Example<br>18063 RFB Sale of a Hot Patch Truch                                   | Bid Open<br>12/31/20<br>03/31/20                      | ning Date<br>19 03:00:00 M<br>19 04:00:00 PM                                                  | Bid Holder<br>List<br>List                       |
| Bid #<br>B190000163<br>B190000152<br>Open Bids<br>Bid #               | Organization<br>North Texas Tollway Authority<br>North Texas Tollway Authority<br>Organization                                  | Alternate Id        | Alternate Id<br>Buyer             | Buyer<br>Daylon Carroll<br>Daylon Carroll<br>Description                           | Description 12345 RFB Maintenance Example 18063 RFB Sale of a Hot Patch Truch Bid Opening Date                        | Bid Open<br>12/31/20<br>03/31/20<br>Bid Q & A         | ing Date<br>19 03:00:00 M<br>19 04:00:00 PM<br>Create Quote<br>/View Auction                  | Bid Holder<br>List<br>List<br>Bid Holder         |
| Bid #<br>B190000163<br>B190000152<br>Open Bids<br>Bid #<br>B180000147 | Organization<br>North Texas Tollway Authority<br>North Texas Tollway Authority<br>Organization<br>North Texas Tollway Authority | Alternate Id        | Alternate Id Buyer Daylon Carroll | Buyer<br>Daylon Carroll<br>Daylon Carroll<br>Description<br>99997 REX PRF1 Box 14a | Description 12345 RFB Maintenance Example 18063 RFB Sale of a Hot Patch Truch Bid Opening Date 01/31/2021 10:06:56 PM | Bid Open<br>12/31/20<br>03/31/20<br>Bid Q & A<br>Vlew | hing Date<br>19 03:00:00 M<br>19 04:00:00 PM<br>Create Quote<br>/View Auction<br>Create Quote | Bid Holder<br>List<br>List<br>Bid Holder<br>List |

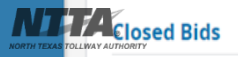